## Aktivering av MedicalSuite™konto

Hurtigveiledning

© Bittium Biosignals Ltd Pioneerinkatu 6 FI-70800 Kuopio Finland

Date of issue: Aug 27, 2024

www.bittium.com

9404570EDC0064 Version 1.0.0

#### Utgitt av

Bittium Biosignals Ltd. Pioneerinkatu 6 70800 Kuopio Finland Telefon: +358 40 344 2000 www.bittium.com

#### Juridisk merknad

Opphavsrett 2024 Bittium Biosignals Ltd. Med enerett. Informasjonen i dette dokumentet kan bli endret uten varsel. Bittium Biosignals Ltd beholder eierskapet til og alle andre rettigheter til materialet uttrykt i dette dokumentet. Enhver reproduksjon av innholdet i dette dokumentet uten skriftlig tillatelse fra Bittium Biosignals Ltd er forbudt.

#### Merknad

Bittium Biosignals Ltd forbeholder seg retten til å endre sine produkter og informasjonen i dette dokumentet uten varsel på grunn av kontinuerlig forbedring og utvikling. Bittium Biosignals Ltd gir ingen garantier av noe slag med hensyn til dette materialet, inkludert, men ikke begrenset til, underforståtte garantier for salgbarhet eller egnethet for et bestemt formål. Bittium Biosignals Ltd. skal ikke holdes ansvarlig for feil inneholdt her eller for skader i forbindelse med plassering, ytelse eller bruk av dette materialet.

#### Sammendrag av endringer

| Versjon | Dato       | Endringer mellom utgivelser | Status   |
|---------|------------|-----------------------------|----------|
| 1.0.0   | 2024.08.27 | Dokument opprettet.         | Godkjent |

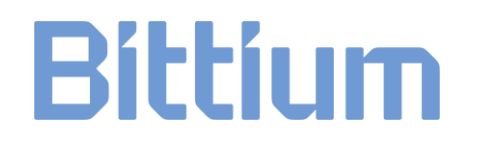

### Innholdsfortegnelse

| 1   | Generelt                               | 4  |
|-----|----------------------------------------|----|
| 2   | MedicalSuite-kontoaktivering           | 5  |
| 3   | Feilsøking                             | 12 |
| 3.1 | Allerede logget inn med en annen konto | 12 |
| 3.2 | Feildialogboksen for oppsett av konto  | 13 |
| 3.3 | Feildialogboks for varslinger          | 13 |
| 3.4 | Feil ved ugyldig passord               | 14 |

### 1 GENERELT

Bittium MedicalSuite er en nettbasert fjernovervåkingsplattform som muliggjør administrasjon og analyse av ulike data som registreres i helsevesenet. Tjenesteplattformen legger til rette for sikker informasjons- og datadeling og gjør det mulig for sykehus, klinikker og helsepersonell å samarbeide uansett hvor de befinner seg, så man oppnår raskere undersøkelse, diagnostisering og behandling av en pasient. Bittium MedicalSuite muliggjør trådløs dataoverføring, intelligent dataanalyse og praktiske rapporterings- og administrasjonsmoduler som kan optimaliseres individuelt for hver bruker i henhold til deres behov.

Formålet med dette dokumentet er å gi MedicalSuite-brukeren en trinnvis veiledning for aktivering av MedicalSuite-kontoen. Når kontoen er aktivert, følger den normale innloggingsprosessen instruksjonene i **D0000014942 MedicalSuite plattform HSAT-tjenste Klinisk veilegning** for HSAT-tjenester og i **5800603 MedicalSuite Platform Holter Service Clinical Guide** for Holter-tjenester.

### 2 MEDICALSUITE-KONTOAKTIVERING

Når du skal logge inn på MedicalSuite for første gang, følger du trinnene nedenfor:

- 1 Gå til innloggingssiden for MedicalSuite Center (<u>https://bittium.medicalsuite.net/</u>)
- 2 Klikk på Sign in with Microsoft (Logg på med Microsoft).

|   | Bittium MedicalSuite   |  |
|---|------------------------|--|
| = | Sign in with Microsoft |  |
|   |                        |  |

3 Skriv inn MedicalSuite-brukernavn som du har fått via e-post (brukernavn@bittium.medicalsuite.net eller brukernavn@medicalsuite.net) og klikk på **Next** (Neste).

| Microsoft               |      |      |
|-------------------------|------|------|
| Sign in                 |      |      |
| Email or phone          |      |      |
| Can't access your accou | nt?  |      |
|                         |      |      |
|                         | Back | Next |

MERK Hvis du allerede er logget inn på Microsoft med en annen konto med samme nettleser, kan du se feilsøking for hjelp. (Kapittel 3.1)

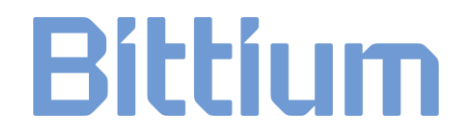

4 Skriv inn passordet og klikk på Sign in (Logg inn).

| Enter password     |  |
|--------------------|--|
| •••••              |  |
| Forgot my password |  |
|                    |  |

5 Dialogboksen «More information required» (Mer informasjon kreves) åpnes. Klikk på **Next** (Neste) for å legge til nødvendig informasjon.

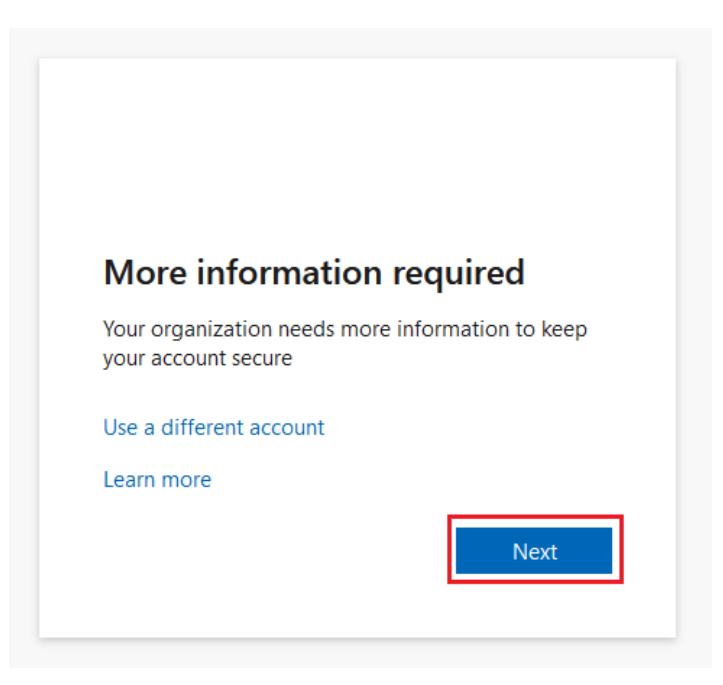

Version 1.0.0

- 6 For å fortsette innloggingen må du installere **Microsoft Authenticator-appen** på telefonen. Klikk på **Download now** (Last ned nå) for å starte installasjonsprosessen:
  - a) Et nytt vindu åpnes.
  - b) Skann QR-koden med telefonen fra det åpne vinduet.
  - c) Appbutikken åpnes, og du kan laste ned **Microsoft Authenticator-appen** på telefonen.

Følg installasjonsinstruksjonene på telefonen, og klikk på Next (Neste) når installasjonen er fullført.

|                 | Keep your account secure                                                                                                    |
|-----------------|----------------------------------------------------------------------------------------------------|
| Microso         | oft Authenticator                                                                                                    |
| •               | Start by getting the app<br>On your phone, install the Microsoft Authenticator app Download now<br>After you install the Microsoft Authenticator app on your device, choose "Next". |
|                 | Next                                                                                                    |
| l want to set u | <u>p a different method</u>                                                                                                    |

7 Åpne Microsoft Authenticator-appen som du nettopp installerte på telefonen. Tillat varsler fra appen ved å velge Accept (Godta) og deretter Continue (Fortsett). I appen klikker du på Add account (Legg til konto) (+-ikon), velger Work or school account (jobb- eller skolekonto) og klikker deretter på Next (Neste) i dialogboksen på datamaskinen.

|                    | Keep your account secure                                                                                                    |
|--------------------|----------------------------------------------------------------------------------------------------|
| Microsof           | ft Authenticator<br>Set up your account<br>If prompted, allow notifications. Then add an account, and select "Work or school".<br>Back Next |
| l want to set up a | a different method                                                                                                    |

#### MERK Sjekk feilsøkingen hvis en feildialogboks vises. (Kapittel 3.2)

9404570EDC0064 Aktivering av MedicalSuite-konto Hurtigveiledning

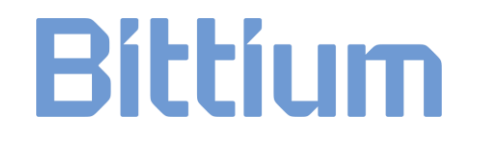

- 8 Velg Scan a QR cod (Skann en QR-kode) i appen.
- 9 Bruk Microsoft Authenticator-appen til å skanne QR-koden på dataskjermen. Når du har skannet QRkoden, klikker du på **Next** (Neste).

| Keep your account secure                                                                                                    |
|----------------------------------------------------------------------------------------------------|
| Microsoft Authenticator                                                                                                    |
| Scan the QR code                                                                                                    |
| Use the Microsoft Authenticator app to scan the QR code. This will connect the Microsoft Authenticator app with your account. |
| After you scan the QR code, choose "Next".                                                                                    |
|                                                                                                    |
| Can't scan image? Back Next                                                                                                   |
| l want to set up a different method                                                                                           |

10 Godkjenn varslingen vi sender til appen din ved å skrive inn nummeret som vises på dataskjermen på telefonen.

|                         | Keep your account secure                                                                                                    |
|-------------------------|----------------------------------------------------------------------------------------------------|
| Microso                 | ft Authenticator Let's try it out Approve the notification we're sending to your app by entering the number shown below. 81 Back Next |
| <u>l want to set up</u> | a different method                                                                                                    |

**MERK** Sjekk feilsøkingen hvis en feildialogboks vises. (Kapittel 3.3)

9404570EDC0064 Aktivering av MedicalSuite-konto Hurtigveiledning

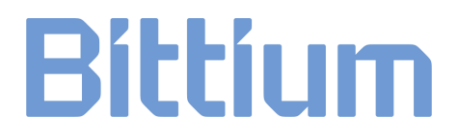

11 Når varslingen er godkjent, klikker du på Next (Neste).

| Keep your account secure            |      |
|-------------------------------------|------|
| Microsoft Authenticator             |      |
|                                     | Back |
| I want to set up a different method |      |

12 Microsoft Authenticator-appen er nå installert og konfigurert på telefonen. Klikk på **Done** (Ferdig) for å fortsette innloggingen.

| Keep your account secure                                                                                                    |
|----------------------------------------------------------------------------------------------------|
| Success!                                                                                                    |
| Great job! You have successfully set up your security info. Choose "Done" to continue signing in.<br>Default sign-in method: |
| Microsoft Authenticator                                                                                                    |
| Done                                                                                                    |

13 Oppdater passordet ditt. Angi et personlig passord for kontoen din og klikk på Sign in (Logg inn).

| You need to update your password because this is<br>the first time you are signing in, or because your<br>password has expired. |         |
|----------------------------------------------------------------------------------------------------|---------|
| Current password                                                                                                    |         |
| New password                                                                                                    |         |
| Confirm password                                                                                                    |         |
|                                                                                                    | Sian in |

Passordet må minst oppfylle følgende krav:

- Minst 8 tegn
- Med minst 3 av det følgende:
  - $\circ$  stor bokstav
  - o liten bokstav
  - $\circ$  tall
  - symbol, for eksempel ett eller flere av de følgende: !?\_-\*/()

MERK Sjekk feilsøkingen hvis en feildialogboks vises. (Kapittel 3.4)

9404570EDC0064 Aktivering av MedicalSuite-konto Hurtigveiledning

14 For å fullføre innloggingsprosessen må du godta de forespurte tillatelsene. Klikk på **Accept** (Godta) for å fortsette. Klikk på lenkene for mer informasjon om bruksvilkårene og personvernerklæringen.

| Microsoft                                                                                                    |
|----------------------------------------------------------------------------------------------------|
| Permissions requested                                                                                                    |
| Bittium MedicalSuite<br>Bittium Oyj 🐡                                                                                                    |
| This app would like to:                                                                                                    |
| ✓ Read all users' basic profiles                                                                                                    |
| $\checkmark$ Maintain access to data you have given it access to                                                                                                    |
| ✓ View your basic profile                                                                                                    |
| Accepting these permissions <u>means that you</u> allow this <u>app</u> to use<br>your data as specified in their[terms of service and privacy]<br>statement. You can change these permissions at https://<br>myapps.microsoft.com. Show details |
| Does this app look suspicious? Report it here                                                                                                    |
| Cancel Accept                                                                                                    |
|                                                                                                    |

15 Når tillatelsene er akseptert, åpnes MedicalSuite-dashbordet.

### 3 FEILSØKING

Hvis du har problemer med den første innloggingen, kan du se instruksjonene nedenfor. Hvis du ikke finner løsningen, kan du kontakte vår tekniske støtte på <u>medical.support@bittium.com</u>.

### 3.1 Allerede logget inn med en annen konto

1 Hvis du allerede er logget inn med en annen konto og vil bytte, klikker du på **Sign in with another account** (Logg inn med en annen konto).

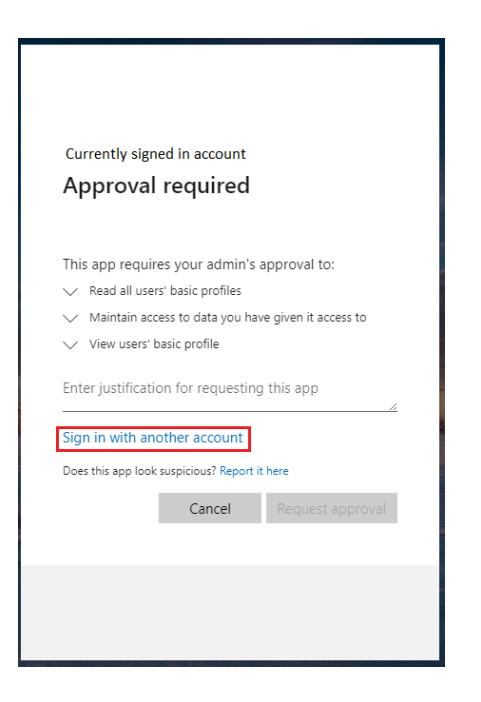

2 Velg ønsket konto fra listen, eller klikk på **Use another account** (Bruk en annen konto) hvis du ikke finner ønsket konto i listen.

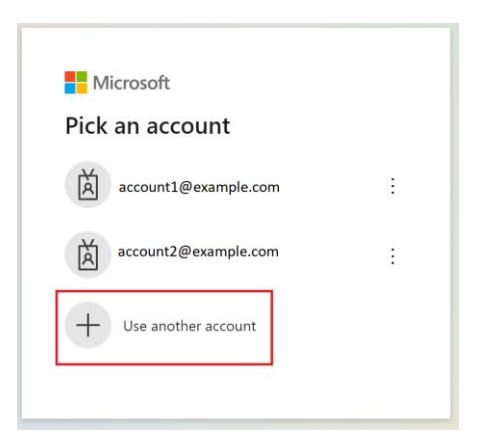

3 Fortsett til trinn 4 i innloggingsprosessen i kapittel 2.

### 3.2 Feildialogboksen for oppsett av konto

1 Hvis installasjonen og oppsettet av Microsoft Authenticator-programmet tar for lang tid, åpnes følgende feildialogboks.

| Keep your account secure                                                                                               |
|----------------------------------------------------------------------------------------------------|
| Microsoft Authenticator                                                                                                |
| <ul> <li>We're sorry, we ran into a problem. Please choose "Next" to try again.</li> <li>Additional details</li> </ul> |
| Set up your account<br>If prompted, allow notifications. Then add an account, and select "Work or school".             |
| Lwant to set up a different method                                                                                     |

2 Gå tilbake til innloggingssiden (<u>https://bittium.medicalsuite.net/</u>) og start innloggingsprosessen på nytt fra trinn 1.

### 3.3 Feildialogboks for varslinger

1 Hvis nummeret som vises på skjermen ikke ble skrevet inn raskt nok eller ble skrevet inn feil i programmet, åpnes følgende feildialogboks. Klikk på **Resend notification** (Send varsling på nytt) for å generere et nytt nummer og skrive det inn i Microsoft Authenticator-appen.

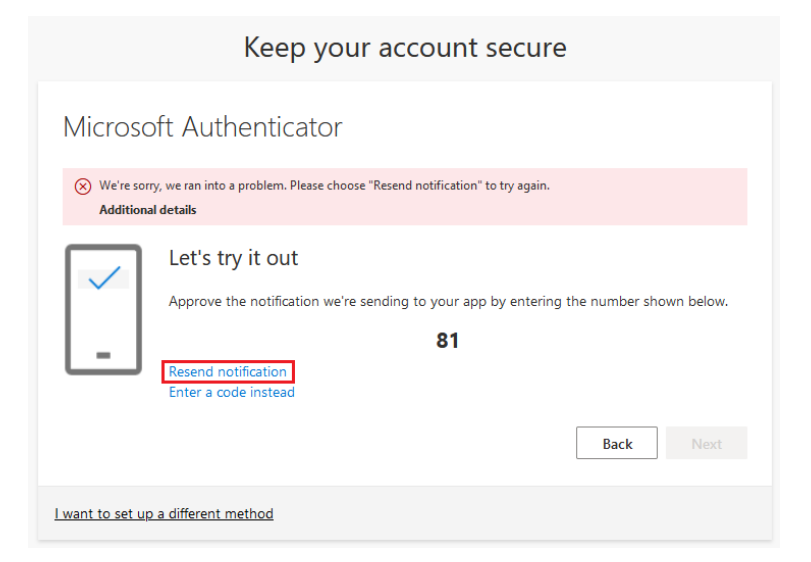

2 Hvis det lykkes, fortsetter du med trinn 11 i innloggingsprosessen i kapittel 2.

### 3.4 Feil ved ugyldig passord

1 Hvis det nye passordet ikke oppfyller kriteriene som er angitt for passord, åpnes følgende feildialogboks. Kontroller kriteriene og legg til et nytt passord. Klikk på **Sign in** (Logg inn).

| Update your password                                               |                                                                                                    |  |
|--------------------------------------------------------------------|----------------------------------------------------------------------------------------------------|--|
| You need to u<br>the first time y<br>password has                  | pdate your password because this is<br>/ou are signing in, or because your<br>expired.                                                          |  |
| •••••                                                              |                                                                                                    |  |
| Passwords car<br>at least 8 char<br>following: upp<br>numbers, and | "t contain your user ID, and need to be<br>racters long, with at least 3 of the<br>percase letters, lowercase letters,<br>symbols. View details |  |
| •••••                                                              |                                                                                                    |  |
| •••••                                                              |                                                                                                    |  |

2 Hvis det lykkes, fortsetter du med trinn 14 i innloggingsprosessen i kapittel 2.

#### NETTSIDE

Du kan finne oppdatert produktinformasjon, dokumenter og oppdateringer ved å besøke Bittiumnettstedet på <u>www.bittium.com</u>

#### SALG

Ta kontakt med din salgsrepresentant for spørsmål du måtte ha om Bittium-produkter.

| Bittium Biosignals Ltd. | Telefon: +358 40 344 2000                   |
|-------------------------|---------------------------------------------|
| Pioneerinkatu 6         | E-post: bbs@bittium.com                     |
| 70800 Kuopio            | Nettadresse: <u>https://www.bittium.com</u> |
| Finland                 |                                             |

**KUNDESTØTTE** 

Hvis du støter på problemer med ditt medisinske utstyr fra Bittium, kontakt vår tekniske støtte på

medical.support@bittium.com